## Please use the following URL: <u>https://www.mycamu.co.in/</u>

| MYCAMU - PARENT AND STUDENT PORTAL | LOGIN SIGNUP APPLICANT<br>User name<br>ametadmin@gmail.com |
|------------------------------------|------------------------------------------------------------|
|                                    | Password                                                   |
| my⊝amu                             | LOGIN                                                      |
| DOWNLOAD                           | Forgot Password?                                           |
|                                    |                                                            |
| AVAILABLE ON                       |                                                            |

## Step 2: Click "Billing" option in Mycamu

| m        | y <b>@</b> amu                |                        | VITTAL M 🧕             |
|----------|-------------------------------|------------------------|------------------------|
| 1        | My Institution                | No bill records found! | Progress Report        |
|          | Attendance                    |                        | No reports were found. |
| iiv<br>È | Assignments<br>Exam Schedules |                        |                        |
| 4        | Reports                       |                        |                        |
| 1        | Assessments<br>Holidays       |                        |                        |
| ii<br>M  | Timetable<br>Teaching Content |                        |                        |
| ð        | Leave                         |                        |                        |
| I I      | Billing                       |                        |                        |
| Ø        | Electives                     |                        |                        |

Step 3: Click "View Transactions" Option

| my <b>⊛</b> amu  |                                    | VITTAL M 🧕                 |
|------------------|------------------------------------|----------------------------|
| AND QUALITY EDUC | BILLING                            | ▲× Announcements           |
| STER.            | ALL CURRENT PAID UNPAID CANCELLED  | No new Announcements found |
|                  | To be paid: ₹0.00                  |                            |
| AMET             | Excess allocation available: ₹0.00 |                            |
| My Institution   | No bill records found!             | Progress Report            |
| A Home           |                                    |                            |
| Attendance       |                                    | No reports were found.     |
| IN Assignments   |                                    |                            |
| 🖹 Exam Schedules |                                    |                            |
| 🛃 Reports        |                                    |                            |
| Assessments      |                                    |                            |
| 🛱 Holidays       |                                    |                            |
| 🛗 Timetable      |                                    |                            |

**Step 4:** Click "Download symbol" now the receipt will download.

| my <b>⊛</b> amu                                                                                                    |             |             |              |            |         | VITTAL M 🧕                 |
|----------------------------------------------------------------------------------------------------|-------------|-------------|--------------|------------|---------|----------------------------|
| CONTINUE COLORIA CONTINUES CONTINUES |             |             |              |            |         | <b>∢</b> × Announcements   |
| N NUMBER                                                                                                    | RECEIPTS    | CREDIT NOTE | REFUND INV   | OICE       |         | No new Announcements found |
|                                                                                                    | Receipt No. | Bill No.(s) | Payment Date | Amount     | Payer   |                            |
| AMET<br>UNIVERSITY                                                                                                    | 325         | 711         | 14-10-2020   | ₹72,900.00 | Student |                            |
| My Institution                                                                                                    |             |             |              |            |         | Progress Report            |
| A Home                                                                                                    |             |             |              |            |         |                            |
| Attendance                                                                                                    |             |             |              |            |         | No reports were found.     |
| ii Assignments                                                                                                    |             |             |              |            |         |                            |
| 😰 Exam Schedules                                                                                                    |             |             |              |            |         |                            |
| 🕹 Reports                                                                                                    |             |             |              |            |         |                            |
| <b>Ö</b> Assessments                                                                                                    |             |             |              |            |         |                            |
| 1 Holidays                                                                                                    |             |             |              |            |         |                            |
| 📋 Timetable                                                                                                    |             |             |              |            |         |                            |

## Step 5: Downloaded receipt- Sample

|                                           | AMET University<br>ACADEMY OF MARITIME EDUCATION<br>DEEMED TO BE UNIVERSI<br>(Under Section 3 of UGC Act | AND TRAINING<br>TY<br>1956)         |                                        |
|-------------------------------------------|----------------------------------------------------------------------------------------------------|-------------------------------------|----------------------------------------|
| UNIVERSITY                                | Receipt                                                                                                  |                                     |                                        |
| VITTAL M<br>Standard : Se<br>Receipt No.: | mester 7 Group 6] 2020-2021  B.E Marine Engineering<br>325 Ref No. : 5f8663fd8380789d070d85d0            | Admission<br>Roll No. :<br>Date :   | No. : 2646B<br>AME17226<br>14-Oct-2020 |
| S.No                                      | Bill Item                                                                                                |                                     | Amount Paid                            |
| 1                                         | 1 Term Fees                                                                                              |                                     | 72900                                  |
| DNLINEPAY<br>Received with                | :<br>thanks a sum of 72900 SeventyTwo Thousand Nine Hundred only a<br>TAL M                              | Total :<br>s payment on 14-Oct-2020 | 72900                                  |